# Clicker 이용자 설명서 (Smart Library Management System)

화명도서관

# 목 차

| 1. | 사전준비 |       | } |
|----|------|-------|---|
| 2. | 다운로드 | 및 실행4 | ł |
| 3. | 사용방법 |       | 7 |
| 4. | 유의사항 |       | 3 |

# Clicker 관리자 설명서

#### 1. 사전준비

# · 좌석 배정을 위한 사전 준비

- 1) <mark>책이음</mark> 카드 발급(기존 카드 발급자는 제외)
- 2) 통합인증 ID/PW 생성(각 자료실 및 휴대폰 이용)
- 3) 휴대폰 와이파이, 블루투스, GPS 활성화

| <ul> <li>1. Sign CAD B allow (Lab) (Link) (Link) (Lin</li></ul> | 휴대폰을 활용하여 본인인증 방법                                                                                                    | 4. 개인정보 등 모든 약관에 동의 체크                                                                                                    |         | 법이 이이다 미 비미번츠 서퍼)                                                      |
|----------------------------------------------------------------------------------------------------|----------------------------------------------------------------------------------------------------|----------------------------------------------------------------------------------------------------|---------|------------------------------------------------------------------------|
|                                                                                                    |                                                                                                    | 부산시 도시관 동법회원 개인정보 수집 이용 및 제공 동의                                                                                                    | 0. 정도입역 | 논인 아이니 옷 미열면오 열정]                                                      |
|                                                                                                    | 1. 화명도서관 홈페이지 접속[ <u>http://hmlib.bsbukgu.go.kr/</u> )                                                                                                    | 에너도 있었지요 제가가 주도 지수는 않고 가지 않고 있는 것이다. 이용 그 지수는 것이 주고가 있는 것이 주도가 있다. 것이 것으로 가지 않는 것이 것으로 가지 않는 것이 같다.<br>지수에 안에 해외 가지 있는 것이 있는 것이 있는 것이다. 이용 것이 있는 것이 있는 것이 있는 것이 있는 것이 있는 것이 있는 것이 있는 것이 있는 것이 있는 것이 있는 것이 있는 것이 있는 것이<br>제가 있는 것이 있는 것이 있는 것이 있는 것이 있는 것이 있는 것이 있는 것이 있는 것이 있는 것이 있는 것이 있는 것이 있는 것이 있는 것이 있는 것이 있는 것이 있는 것이 있는 것이 있는 것이 있                                                                                                    | 성명      | 8                                                                      |
|                                                                                                    | 2. 통합인증 클릭                                                                                                    | 47         54         64,44         54,847           Anger         1000 15270 15440 (25 10)         1000 1200 (25 10)         1000 1200 (25 10)           Anger         1000 1200 (25 10)         1000 1200 (25 10)         1000 1200 (25 10)                                                                                                    | 아이디     | · 아이디 유제판인                                                             |
|                                                                                                    | ◆ 전비전시작 <sup>2</sup> 최정도서관<br>도비하고 2415 2415 24154 21154 21154 8415 Method Autory 20144                                                                                                    | Be Helde Standing and State and State and State of Alline of Allin |         | ·아이다는 영문 승의 조합은 <mark>가용하며 3에 다양 세어 </mark> 내은 가능합니다.<br>영무 수자 특수무자 조합 |
|                                                                                                    | NGE-NEW 2422 BORNAT. ENITABLE UNIT NATE NEW                                                                                                    | MOUNT AGE NAR HELL AND A DAL AND AND AND AND AND AND AND AND AND AND                                                                                                    | 비밀번호    | •••••••••                                                              |
|                                                                                                    | 미경의 희망을 읽는 행복문화 도서꾼 전체 전체 · · · · · · · · · · · · · · · · ·                                                                                                    | 2462 1520<br>8498 7.0 8498 49 849 849 849 849 72<br>1011 1525 142642 18 72542 18 72542                                                                                                    |         | ARENE SE EN RAENIES - L'IEE ANNIE ANNIE                                |
| <complex-block></complex-block>                                                                                                    | State State | NO ( 4년 14년) 4년 14년 14년 14 (11년 4년 14년 14년 14년 14년 14년 14년 14년 14년 1                                                                                                    | 비밀번호 확인 | 00000000                                                               |
| <complex-block></complex-block>                                                                                                    |                                                                                                    | રિટેટલ કલ્પલ વધુ છે.<br>સંગેરલ કલ્પલ વધુ છે.                                                                                                    | 정보입력    |                                                                        |
|                                                                                                    | 128 (4) (2001 54 292 4) 100<br>2005 84<br>2005 84 2025 2015<br>2005 84 2025 2015<br>2015 2015 2015 2015<br>2015 2015 2015 2015<br>2015 2015 2015 2015<br>2015 2015 2015 2015 2015 2015<br>2015 2015 2015 2015 2015 2015 2015<br>2015 2015 2015 2015 2015 2015 2015 2015                                                                                                    | 4000.000 5.07 (c) 204 205.000 10 10004 2040 201 201 201 201 201 201 201 201 201 20                                                                                                    | 휴대폰 번호  | 010                                                                    |
|                                                                                                    | ्<br>अग्रह प्रहार प्रहे में देव देव देव देव देव देव देव देव देव देव                                                                                                    | 1211 0 0 0 0 0 0 0 0 0 0 0 0 0 0 0 0 0 0                                                                                                    | 42      | 35                                                                     |
| s. Jie ie jie 20 30 20 2 2 2 2 2 .                                                                                                    |                                                                                                    |                                                                                                    | 생년월일    | 11.111                                                                 |
|                                                                                                    | 3. 기존 발급 받은 회원번호 및 성명으로 로그인                                                                                                    | 5. 휴대폰 또는 아이핀 본인인증                                                                                                    | ¢ά      | 46527 우원방의 상태<br>부산 북구 화명대표12번질 :: :::::::::::::::::::::::::::::::::   |
|                                                                                                    | ·····································                                                                                                    |                                                                                                    | 접진확번호   |                                                                        |
| Lêt CA<br>Iver Mod     SATE/AL     SATE/AL       New Mod     Sate Bar     Sate Bar       STEP 81     STEP 82       STEP 81     STEP 83       ORSPOSO     STEP 83       ORSPOSO     STEP 84       ORSPOSO     STEP 84       ORSPOSO                                                                                                    |                                                                                                    | STIP 44 STIP 44 STIP   | 이메일     | soj                                                                    |
| 新日本 位     新日本 位     新日本 位     新日本 位       11日本 日本     11日本 位     11日本       11日本 日本     11日本     11日本       11日本     11日本     11日本       11日本     11日本       11日本                                                                                                    | 신착도서 도시대출에스트 희망도시신청<br>New Rook Book Rept. Book Application                                                                                                    | · 문화를 통하지 수업 전쟁 수업 가 지 않는 것 같이 있다. (2) 전쟁 20 이 (2) 전쟁 20 이 (2) 전 20 이 (2) 전 20 이 (2) 전 20 이 (2) 전 20 이 (2) 전 20 이 (2) 전 20 이 (2) 전 20 이 (2) 전 20 이 (2) 전 20 O (2) (2) (2) (2) (2) (2) (2) (2) (2) (2)                                                                                                    |         | 위소 배양                                                                  |
|                                                                                                    | STIP 81 STIP 02 STIP 03 STIP<br>정보회전 이용약진중의 분인확진 정보은                                                                                                    |                                                                                                    |         |                                                                        |
|                                                                                                    | • • •                                                                                                    |                                                                                                    |         |                                                                        |
| 日本     日本             |                                                                                                    | · ···································                                                                                                    |         |                                                                        |
|                                                                                                    | 대용이선회의방언제를 함께 주십시요<br>명종을 함께 주십시오<br>명종을 함께 주십시오                                                                                                    | <u>2547</u>                                                                                                    |         |                                                                        |
|                                                                                                    |                                                                                                    |                                                                                                    |         |                                                                        |

## Clicker 이용자 설명서

#### 2. 다운로드 및 실행

· Play Store(안드로이드) 및 App Store(아이폰)의 검색창에 'Clicker' 또는 '클리커'를 검색하 여 클리커를 다운로드 받습니다. 안드로이드의 경우 버전에 따른 앱이 따로 있으므로 안드 로이드 4.0 이상의 경우 '클리커 Clicker new(4.0이상)'을 받습니다.

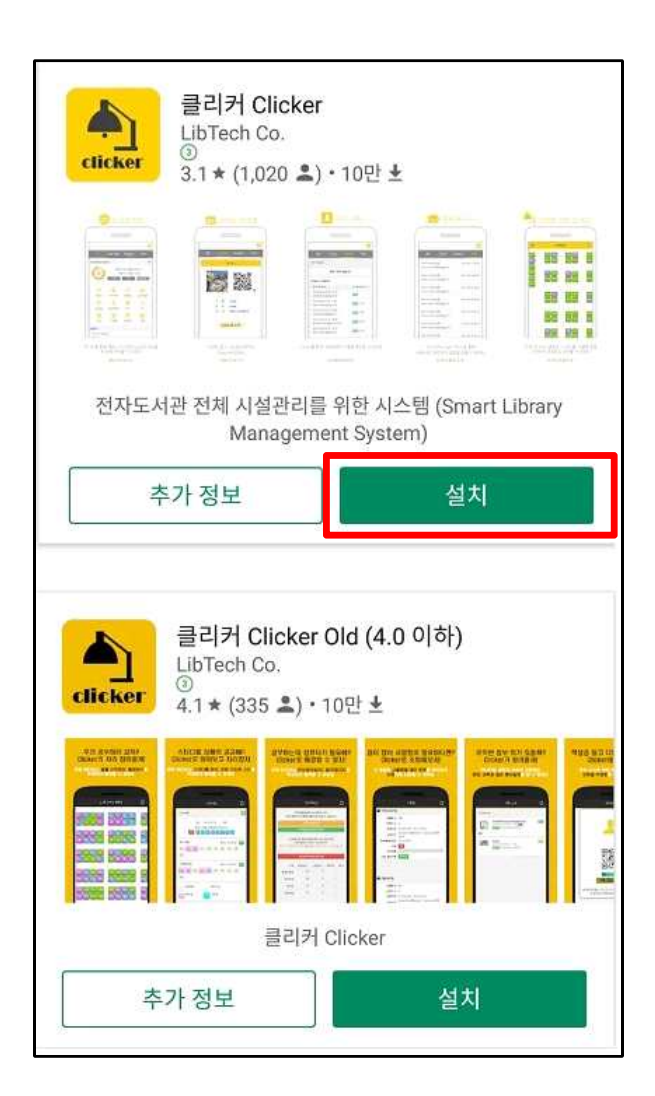

· Play Store(안드로이드)

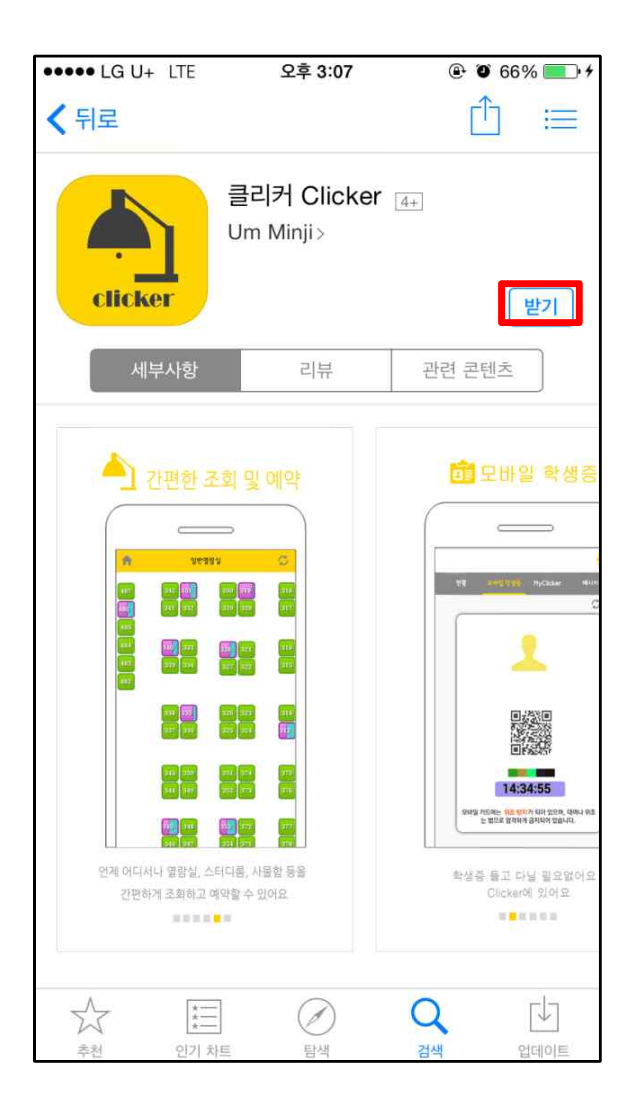

· App Store(아이폰)

| ••••• LG U+ LTE 오후 3:21 ④ @ 71% 💽 +                                            |
|--------------------------------------------------------------------------------|
| 🌐 실시간 정보                                                                       |
|                                                                                |
| ND Cord MuClicker P[A]                                                         |
| eTickets for Guest :=:<br>적이판 별디벌은 시간의 바다를 지나가는 베이다. Francis<br>Bocon(영국의 철학자) |
| 응답         ····································                                |
| 도서관 FAQ                                                                        |
| 양반영양실<br>                                                                      |
| 로그인을 통해 해당 소속기관의 실시간 정보를<br>한 눈에 파악할 수 있어요                                     |
| 시작하기                                                                           |
|                                                                                |

보이는 가이드 화면을 살펴본 후 '시작하기' 택합니다. 버튼을 터치합니다.

| KT       | A        | () () ()<br>() | 🔊 💎 📶 54% | ■오전 10 | :09 |
|----------|----------|----------------|-----------|--------|-----|
|          | 소        | 속기관을 선         | 택하세요      |        |     |
| 검색       | 할 기관을 입력 | 하세요            |           |        |     |
| 1001     | 원광대학교 중  | 앙도서관           |           |        |     |
| 1        | 중부대학교 중  | 앙도서관           |           |        |     |
|          | 중부대학교 고  | 1양캠퍼스          |           |        |     |
| 1        | 창원대학교 중  | 앙도서관           |           |        |     |
| 1        | 창원대학교 중  | 앙도서관_test      |           |        |     |
| 1        | 청운대학교 중  | 앙도서관           |           |        |     |
|          | 청운대학교 인  | <u> </u> 천캠퍼스  |           |        |     |
| 1        | 청주대학교 중  | 앙도서관           |           |        |     |
| 1        | 춘천교육대학.  | 교 도서관          |           |        |     |
| 1        | 충남대학교 도  | 드서관            |           |        |     |
| 1        | 한국영상대학.  | <u>م</u>       |           | 0      | h   |
| 1        | 한국성서대학.  | 교 도서관          |           | 2      |     |
| 1        | 한국과학기술   | 원 도서관          |           |        | Y   |
| 1        | 한양여자대학.  | 교 도서관          |           |        |     |
| 1        | 협성대학교 도  | 서관             |           |        |     |
| <b>^</b> | 화명도서관    |                |           |        |     |

· 앱을 다운로드 후 실행합니다. 처음으로 · '시작하기' 버튼을 누른 후 **화명도서관**을 선

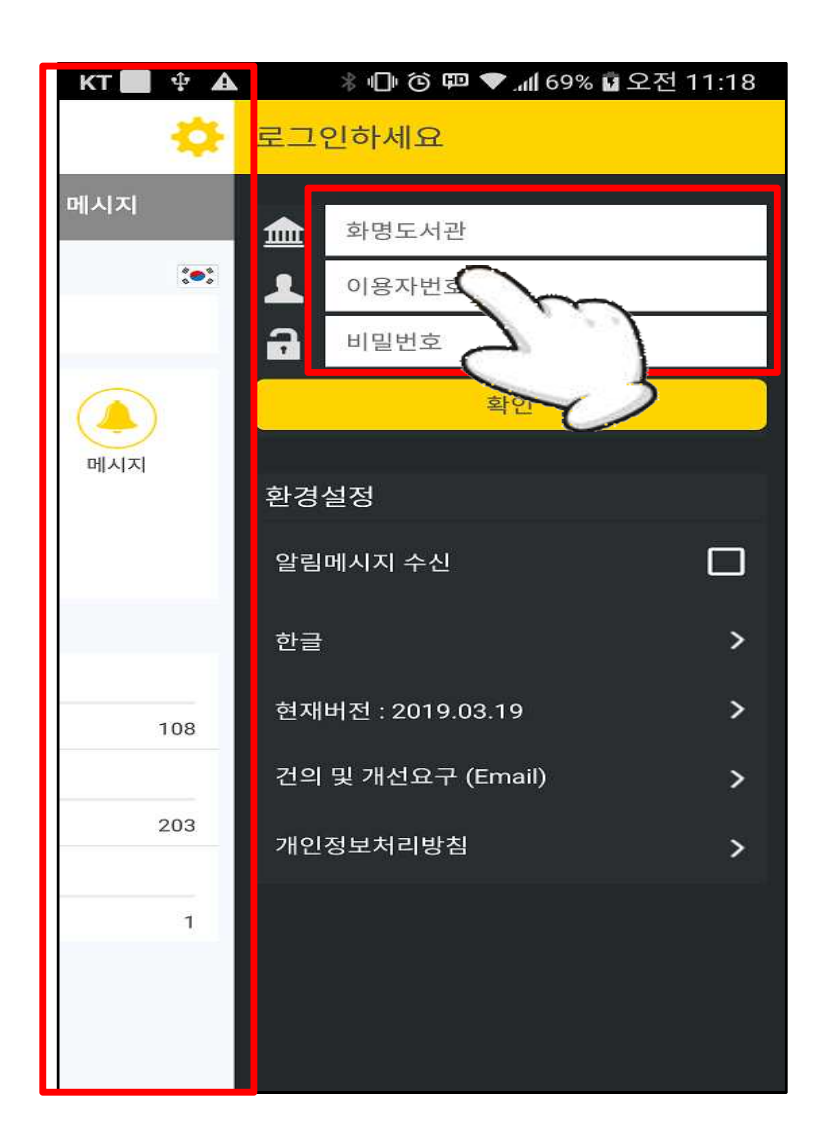

· 화명도서관을 선택 후 도서관 통합 ID / PW를 입력해 '확인' 버튼을 터치합니다. 로그인 하거 나 로그인 화면에서 좌측 구역을 터치하면 메인 화면으로 이동합니다.

## Clicker 이용자 설명서

#### 3. 사용방법

- · 열람 좌석 현황 확인
- 열람 좌석 배정 방법, 반납 등

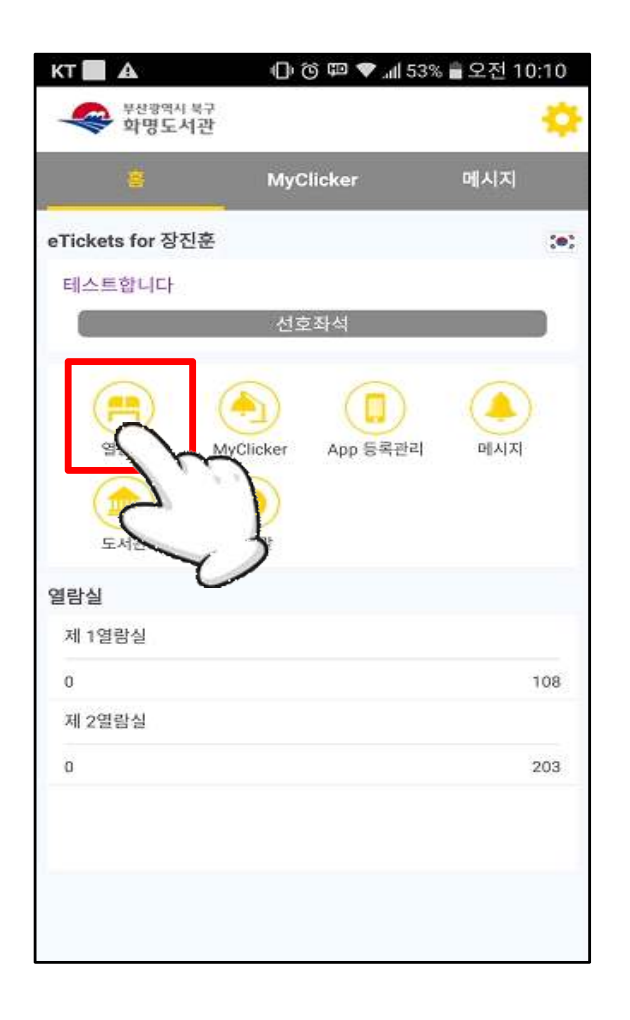

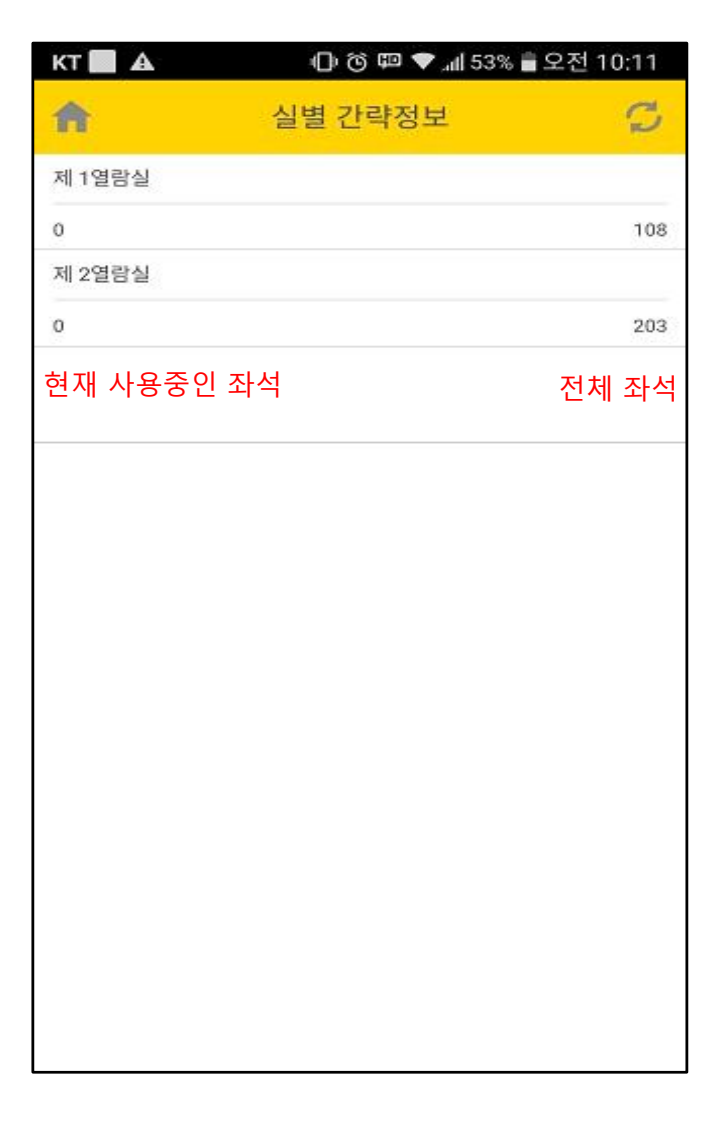

· 메인 화면에 보이는 '열람좌석' 아이콘을 터치하시면 제1, 제2 열람실의 좌석 현황페이지를 확인할 수 있습니다.

| KT   | A                       | 0                    | 🕲 🖽 🗢 📶 53% | % 着 오전 10 | 0:10 |
|------|-------------------------|----------------------|-------------|-----------|------|
| -    | · 부산광역사<br>화명도·         | <sup> 북구</sup><br>서관 |             |           | ٠    |
|      | ē                       | МуС                  | Clicker     | 메시지       |      |
| eTic | kets for 장 <sup>:</sup> | 진훈                   |             |           | (0)  |
| 테스   | 스트합니다                   |                      |             |           |      |
| 0    |                         | 선로                   | <b>친좌석</b>  |           |      |
|      | •                       | ٢                    |             |           | E.   |
|      | 열람실                     | MyClicker            | App 등록관리    | 메시지       |      |
|      |                         | (3)                  |             |           |      |
| _    | 도서관                     | 도움말                  |             |           | _    |
| 열람   | 실                       |                      |             |           | _    |
| 제    | 1열람실                    |                      |             |           | _    |
| 0    |                         |                      |             |           | 108  |
| 제 :  | 2열람실                    |                      |             |           |      |
| 0    |                         |                      |             |           | 203  |
|      |                         |                      |             | 0         | -    |
|      |                         |                      |             | )'        | 1    |
|      |                         |                      |             | 0         |      |
|      |                         |                      |             |           | C    |
|      |                         |                      |             |           |      |

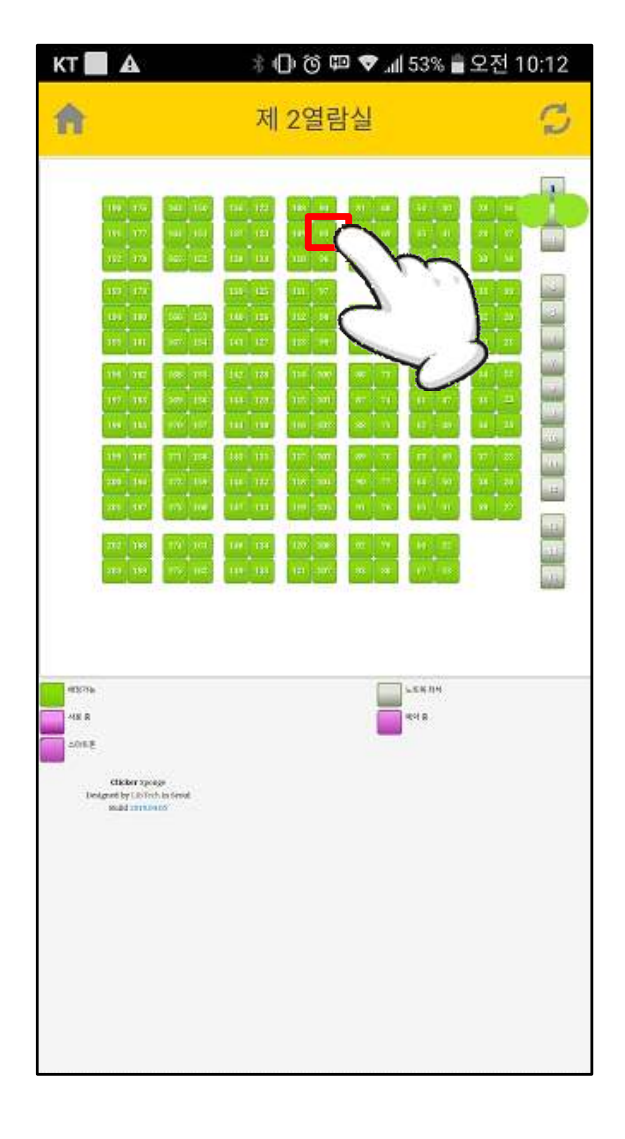

· 메인 화면 하단에 열람실의 현재 좌석 현 황을 확인하실 수 있습니다. 좌석 예약을 위 해 '제1, 제2 열람실'을 터치합니다.

· 열람실 좌석 현황입니다. 해당 열람실의 실제 좌석배치와 위치가 같으며, 해당 실의 사용중 인 좌석, 배정불가 좌석 등을 확인 할 수 있습 니다. 좌석을 예약하기 위해 '좌석 아이콘'을 터치합니다.

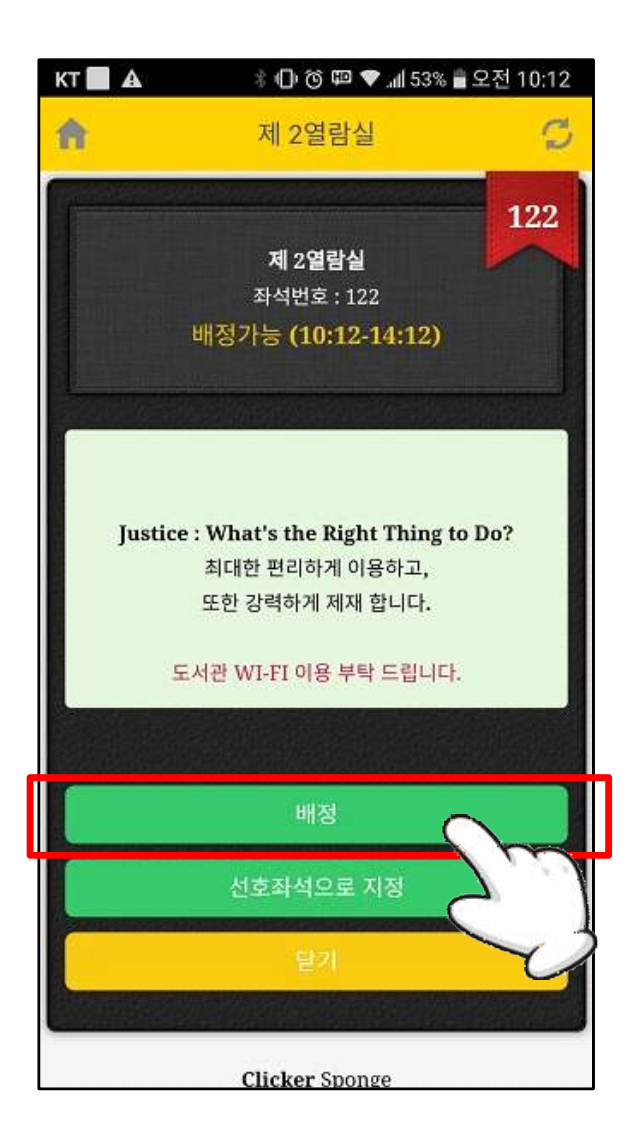

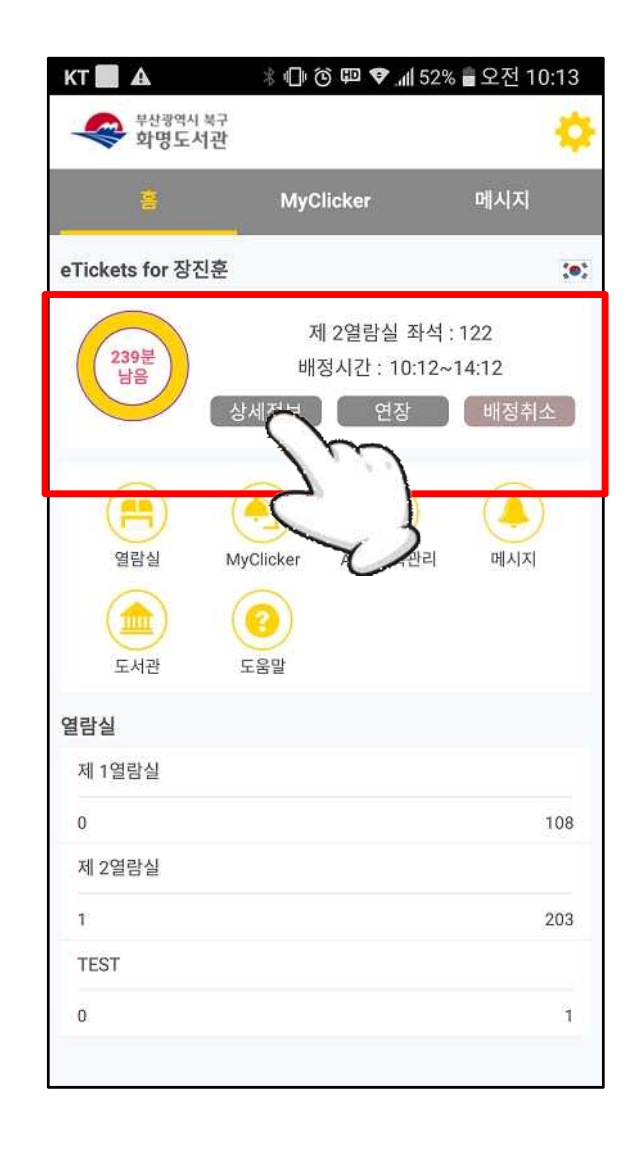

· 해당 좌석의 예약화면입니다. '배정' 버튼 을 터치해 해당 좌석을 배정받습니다. 배정 후 '닫기' 버튼을 터치해 메인 화면으로 나갑니다.

·해당 좌석의 예약화면입니다. '배정' 버튼 · 메인 화면으로 나오게 되면, 배정 상세 내역 을 터치해 해당 좌석을 배정받습니다. 배정 확인을 위해 '상세정보' 버튼을 터치합니다.

| кт 📃           | ₽ ▲             |      | *            | 0   | 5 ¢       | •    | all 5    | 7%   | 회오   | 전 10          | :39 |  |
|----------------|-----------------|------|--------------|-----|-----------|------|----------|------|------|---------------|-----|--|
| A              |                 |      | è            | 낭서  | 정         | 보    |          |      |      |               | ø   |  |
|                |                 |      |              | -   |           |      |          | 2.01 |      | 9             |     |  |
|                |                 |      | R            | 119 | 경라        | 신    |          |      |      | 3.            | 4   |  |
|                |                 |      | 좌            | 석반  | 르<br>[호 : | 32   |          |      |      |               |     |  |
|                |                 |      |              |     | :38       |      |          |      |      |               |     |  |
|                |                 |      |              |     |           |      |          |      |      |               |     |  |
| -              |                 | -    | 100          |     |           | 1.00 |          | -    |      | in the second |     |  |
|                | W Self-2        | 14   |              | St. |           |      | 4-3      |      | 44   |               | -   |  |
|                |                 |      |              |     |           |      |          |      |      |               |     |  |
| T.             | ustice : J      | Wha  | t's          | -   | R         | 26   | Thi      | ng t | o De | 0?            |     |  |
|                | OC              |      | e P          | 리   | 하게        | 이용   | 하고       | ,    |      |               |     |  |
|                | 묘               | E한 경 | 강력           | 하기  | 세 제       | 재 합  | ЧC       | ł.   |      |               |     |  |
|                | 도서              | 관 W  | /I-F         | 1 0 | 용 =       | 부탁 ! | 드립       | 니다   |      |               |     |  |
| -              | treated and the |      |              |     |           |      |          |      |      | 1917          |     |  |
|                |                 |      |              |     |           |      |          |      |      |               |     |  |
|                |                 |      | <b>1</b> 144 | i/H | 재         | 취소)  | <u>\</u> |      |      |               |     |  |
| Concernance of | 15250100        |      |              |     |           |      |          |      |      |               |     |  |
|                |                 | 선    | <u>च</u> े∡  | ł석  | 05        | 리지   | 정        |      |      |               |     |  |
|                | Charles and     |      |              |     | 1.775     |      |          |      |      |               |     |  |
|                |                 |      |              | A   | 18        |      |          |      |      |               |     |  |
|                |                 |      |              | e   | Ð         |      |          |      |      |               |     |  |

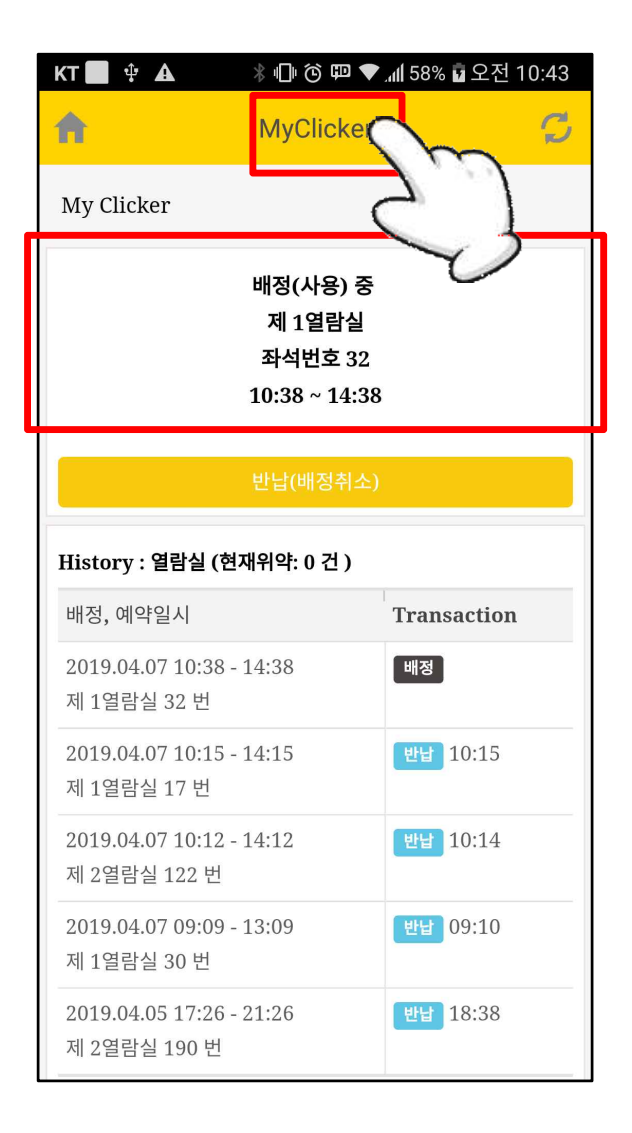

· 좌석 배정 상세정보 페이지입니다. 해당 페이지에서 좌석번호와 사용시간, 남은 시 간 등을 확인 가능하며, 좌석 반납과 연장을 할 수 있습니다. · 메인 화면에서도 현재 배정 내역을 확인할 수 있습니다. 상단 부분 'My Clicker' 메뉴를 터 치하시면 My Clicker 페이지에서 배정 내역을 확인할 수 있습니다.

| кт 🗖 🗛            | l).▼ 🕮 🏵 🕕        | 53% 着 오전 10:10 |
|-------------------|-------------------|----------------|
| 부산광역시 복<br>화명도서 주 | 구<br>막            | •              |
| 8                 | MyClicker         | 메시지            |
| eTickets for 장진관  | 2                 | :•:            |
| 테스트합니다            |                   |                |
| C                 | 선호좌석              |                |
| 열람실<br>열람실<br>도서관 | MyClicker App 등록판 | 리 메시지          |
| 열람실               | V                 | )              |
| 제 1열람실            |                   |                |
| 0                 |                   | 108            |
| 제 2열람실            |                   |                |
| 0                 |                   | 203            |
|                   |                   |                |
|                   |                   |                |
|                   |                   |                |
|                   |                   |                |

|                                                                                                    | × ¶r © ₩                                                                     | 외 💎 📶 58% 🖬 오전 10:43   |
|----------------------------------------------------------------------------------------------------|------------------------------------------------------------------------------|------------------------|
| A                                                                                                    | MyClick                                                                      | ker 😴                  |
| My Clicker                                                                                           |                                                                              |                        |
|                                                                                                    | 배정(사용)<br>제 1열람<br>좌석번호<br>10:38 ~ 14                                        | ) 중<br>실<br>32<br>1:38 |
|                                                                                                    | 반답(배정추                                                                       | 취소)                    |
| History : 열림                                                                                         | 람실 (현재위약: 0 건                                                                | )                      |
| 배정, 예약일                                                                                              | 시                                                                            | Transaction            |
|                                                                                                    | 10:38 - 14:38                                                                | 배정                     |
| 2019.04.07<br>제 1열람실 3                                                                               | 2 번                                                                          |                        |
| 2019.04.07<br>제 1열람실 3<br>2019.04.07<br>제 1열람실 1                                                     | 2 번<br>10:15 - 14:15<br>7 번                                                  | (반남) 10:15             |
| 2019.04.07<br>제 1열람실 3<br>2019.04.07<br>제 1열람실 1<br>2019.04.07<br>제 2열람실 1                           | 2 번<br>10:15 - 14:15<br>7 번<br>10:12 - 14:12<br>22 번                         | 반답 10:15<br>반답 10:14   |
| 2019.04.07<br>제 1열람실 3<br>2019.04.07<br>제 1열람실 1<br>2019.04.07<br>제 2열람실 1<br>2019.04.07<br>제 1열람실 3 | 2 번<br>10:15 - 14:15<br>7 번<br>10:12 - 14:12<br>22 번<br>09:09 - 13:09<br>0 번 | 반답 09:10               |

· 메인 화면에서 'My Clicker' 아이콘을 클릭해서도 확인할 수 있습니다.

| кт 🔜 🕰           | * <b>⊡</b> ⊧ ĉ                                                                                                    | ) 💷 💎 📶 52%                   | 6 🖥 오전 1(               | 0:13     |
|------------------|----------------------------------------------------------------------------------------------------|-------------------------------|-------------------------|----------|
| 부산광역시 복구 화명도서관   |                                                                                                    |                               |                         | ٠        |
| <b>8</b>         | MyC                                                                                                    | licker                        | 메시지                     |          |
| eTickets for 장진훈 |                                                                                                    |                               |                         | :0:      |
| 239분<br>남음       | 저<br>배?<br>상세정보                                                                                                    | 2열람실 좌석<br>형시간 : 10:12~<br>연장 | : 122<br>-14:12<br>배정취: | <u>م</u> |
| 열람실<br>도서관       | (Alternational Alternational | App 등록관리                      |                         |          |
| 열람실              |                                                                                                    |                               |                         |          |
| 제 1열람실           |                                                                                                    |                               |                         |          |
| 0                |                                                                                                    |                               |                         | 108      |
| 제 2열람실           |                                                                                                    |                               |                         |          |
| 1                |                                                                                                    |                               |                         | 203      |
| TEST             |                                                                                                    |                               |                         |          |
| 0                |                                                                                                    |                               |                         | 1        |

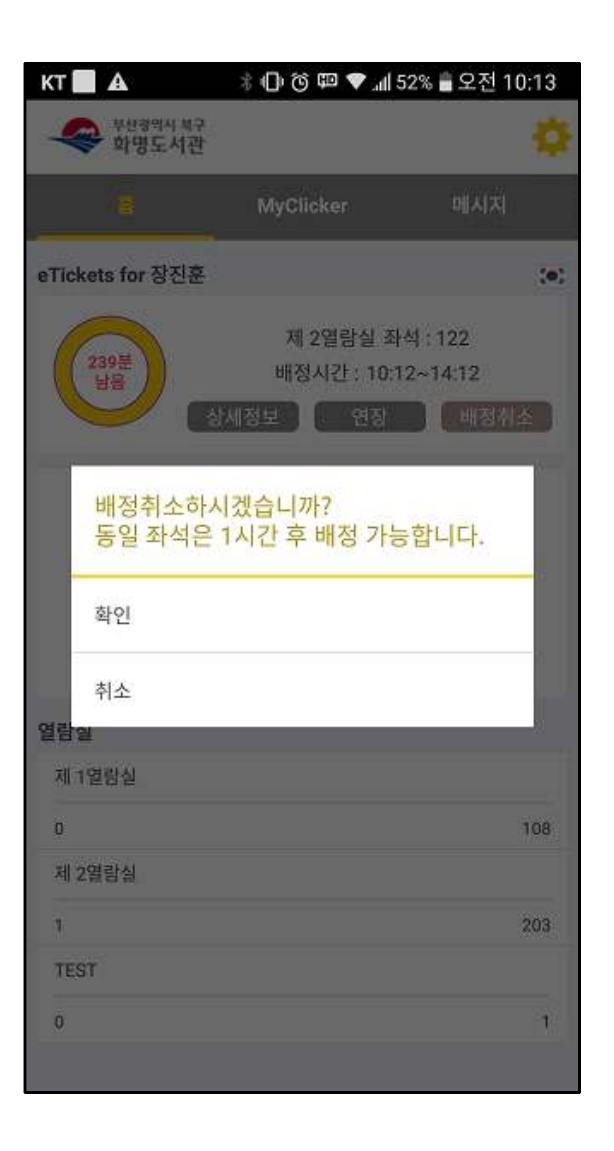

·좌석 배정 취소를 원하실 경우 메인 페이 ·좌석 배정 취소 시 동일 좌석은 1시간 후 지나 '상세정보', 'My Clicker'에서 배정 취소 를 할 수 있습니다.

배정 가능

#### 4. 유의사항

# 열람실 좌석관리시스템 유의사항 안내

- 1 좌석 이용 시간은 1일 기본 4시간, 최대 4번 연장 가능
- 2 좌석 연장은 이용시간 종료 60분 전부터 가능
- ③ 스마트폰을 이용한 좌석배정, 조회, 연장 등은 도서관 내 Wifi or 비콘 이용 필수 ※ 알림메시지 수신은 클리커앱 로그인시 [Push서비스 등록] [확인]
- ④ 좌석 배정 후 1시간 이상 자리비움 적발시 배정 취소
- 5 퇴실시는 반드시 좌석 반납
  - ※ 미반납 퇴실 3회 적발시 30일 동안 열람실 좌석배정 불가